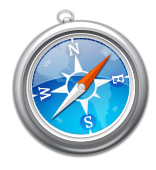

## Off-campus access settings **Safari**

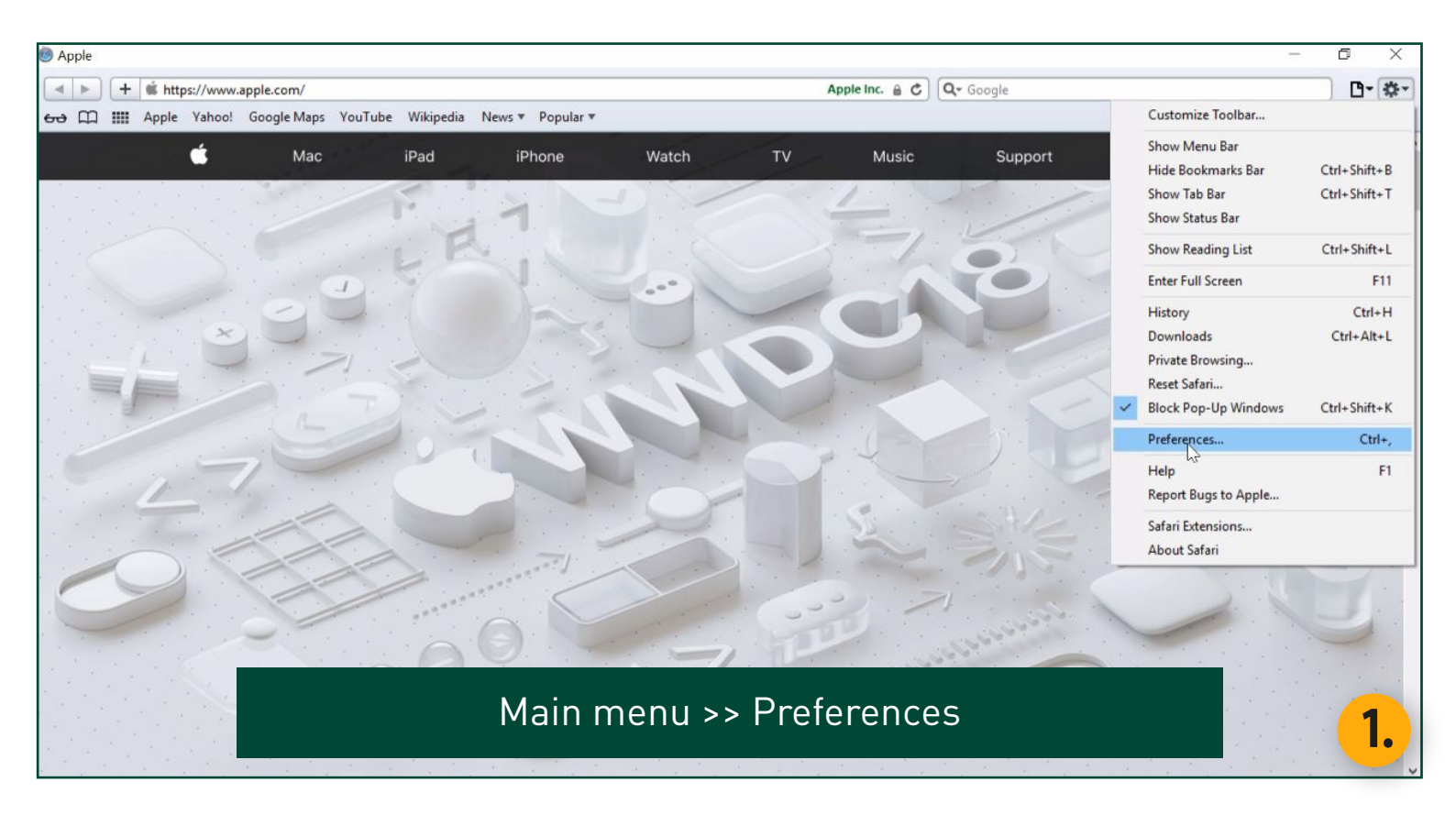

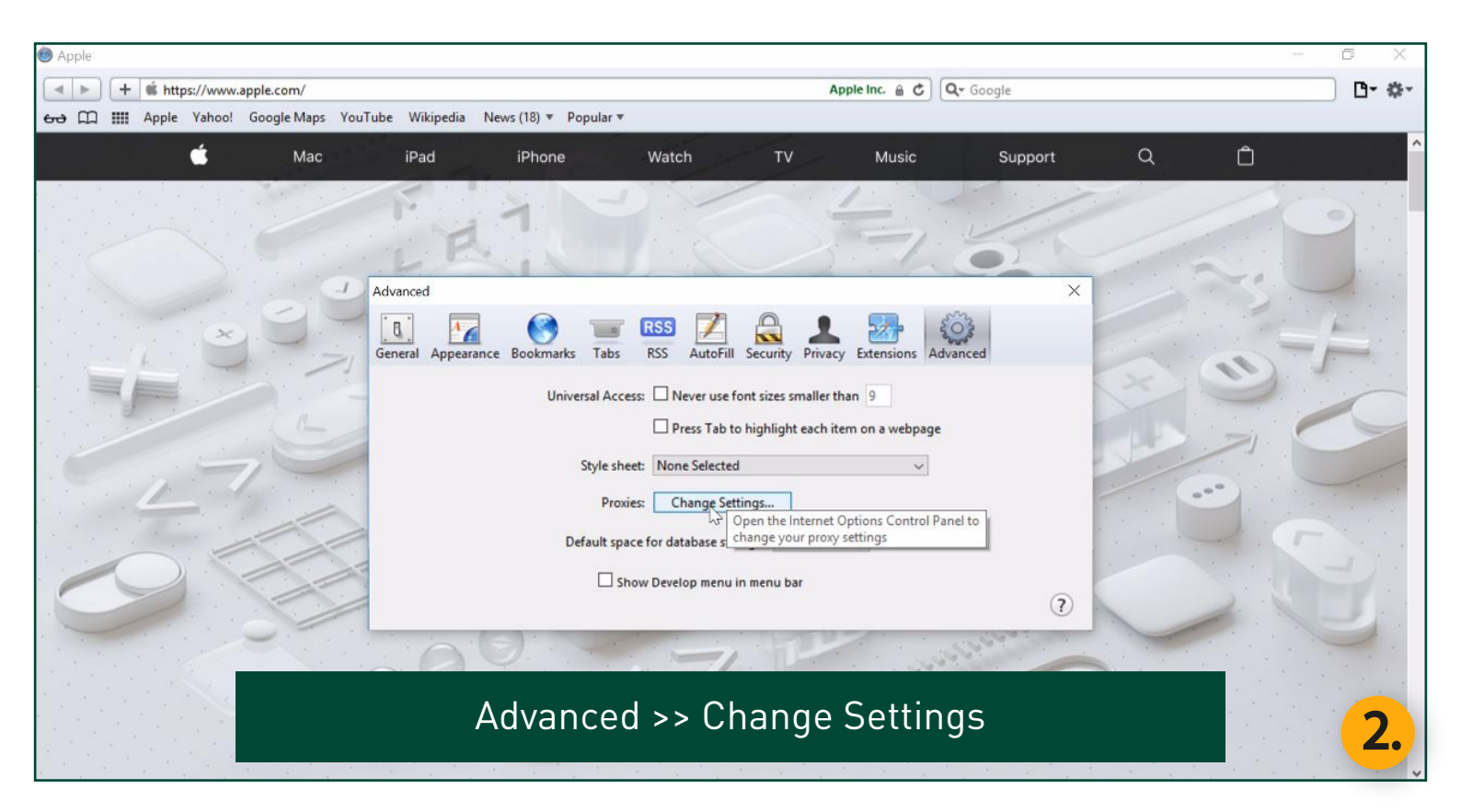

| Ø Apple                                                                                                    |                                                                                                    | 6 X   |
|----------------------------------------------------------------------------------------------------|----------------------------------------------------------------------------------------------------|-------|
| + 🔹 https://www.apple.com/                                                                                                    | Apple Inc. 🔒 🖒 🔍 Google                                                                                                    | D- #- |
| ↔ ↔ Annie Vahael Gaade Mane VauTube Milinadia Neue (19)<br>€ Internet Properties ? ×                                                               | Popular *                                                                                                    | A     |
| General Security Privacy Content Connections Programs Advanced                                                                                     | e Watch TV Music Support Q 🗍                                                                                                    |       |
| To set up an Internet connection, click Setup Dial-up and Virtual Private Network settings                                                         |                                                                                                    | 9     |
| Add<br>Add VPN<br>Remove                                                                                                    | rks Tabs RSS AutoFill Security Privacy Extensions Advanced                                                                                                 |       |
| Select Settings if you need to configure a proxy Settings                                                                                          | hiversal Access: Never use font sizes smaller than 9  Press Tab to highlight each item on a webpage  Style sheet: None Selected   Beauing: Change Settings | 9     |
| Local Area Network (LAN) settings<br>LAN Settings do not apply to dial-up connections. LAN settings<br>Select Settings above for dial-up settings. | Default space for database storage: 5 MB v                                                                                                    |       |
| OK Cancel Apply<br>Internet Proper                                                                                                    | ties >> Connections >> LAN settings                                                                                                    | 2     |

~

| 🕘 Apple                                                                                                    |                                                                                                    |                                                                                                    | - 0 X  |
|----------------------------------------------------------------------------------------------------|----------------------------------------------------------------------------------------------------|----------------------------------------------------------------------------------------------------|--------|
| Image: Image: Image | pple.com/                                                                                                    | Apple Inc. 🔒 🖒 🔍 Google                                                                                                    | D- \$- |
| Cool Area Vahaal                                                                                                    | Concele Mane: VeuTube Milkinedia Neur (1     ? )      prk (LAN) Settings      ×      ion     tion may override manual settings. To ensure the     pgs, disable automatic configuration.     tect settings     onfiguration script //www.lib.unideb.hu/config.proxy  rer for your LAN (These settings will not apply to     onnettions).     Port: 80 Advanced | Popular *<br>Popular *<br>Watch TV Music Support Q<br>rks Tabs RSS AutoFill Security Privacy Extensions Advanced<br>niversal Access: Never use font sizes smaller than 9<br>Down Tub to high Full to the privacy security of the size security of the size securety of the size security of th |        |
| Local Area Network (<br>LAN Settings do no<br>Select Settings abox                                                                                                    | LAN) settings                                                                                                    | Style sheet: None Selected  Proxies: Change Settings Default space for database storage: 5 MB  Show Develop menu in menu bar ?                                                                                                    |        |
| 1 1 1 1 1 1 1 1 1 1 1 1 1 1 1 1 1 1 1                                                                                                    | OK Cancel Apply                                                                                                    |                                                                                                    |        |
|                                                                                                    | Use 🗹 Use<br>Address: http:/                                                                                                    | automatic configuration script >><br>//www.lib.unideb.hu/config.proxy >> OK >> OK                                                                                                    | 4.     |

| 💩 Untitled                              |                                                                                                    | - 0 ×                |
|-----------------------------------------|----------------------------------------------------------------------------------------------------|----------------------|
| + f http://www.apple.com/startpage/     | X Q- Google                                                                                                    | R• #-                |
| ↔ □ · · · · · · · · · · · · · · · · · · | pular •                                                                                                    |                      |
|                                         | To view this page, you must log in to the HTTP proxy<br>server cache.lib.unideb.hu:5128.<br>Your password will be sent unencrypted.<br>Name: ud0016013756<br>Password:<br>Remember this password<br>Log In Cancel |                      |
| Restart your                            | rowser >> Provide your login o                                                                                                    | data <mark>5.</mark> |